## 陕西省特种设备智慧监管平台

# "监管业务"板块

电梯维保合同备案

安改维单位、使用单位用户操作指南

| 初稿: | 卢阳        |
|-----|-----------|
| 版本: | V1.4      |
| 审核: | 姚瑶        |
| 日期: | 2024年3月4日 |

| 1 | ` | 业务说明   | 3 |
|---|---|--------|---|
| 2 | ` | 准备工作   | 3 |
| 3 | ` | 电梯维保备案 | 6 |

#### 1 、业务说明

新业务平台的系统操作模式是由业务办理单位(目前主要为 安改维、使用单位)在线注册系统账号后登入系统并录入设备信 息后进行相关业务申请和办理。业务受理单位(各市场监督管理 局、行政审批服务局、检验检测单位等)在线受理申请并进行相 关业务的办结。

电梯合同维保备案在完成安装告知办理之后由使用单位发起相应业务流程,安改维单位确认后最终提交监管单位审批备案。

2 、准备工作

2.1 、企业账号注册

安改维单位用户注册请参考《02.安装告知安改维单位用户 操作指南(V1.4)》

使用单位用户注册请参考《03.使用登记使用单位用户操作 指南(V1.4)》

2.2 、企业相关业务人员添加

关于电梯合同维保备案的操作,安改维单位需要在系统中进 行相关业务人员添加,可包括多个安装负责人员、至少两个维保 负责人员等。

① 建议用谷歌浏览器,输入以下地址,打开陕西省特种设备智

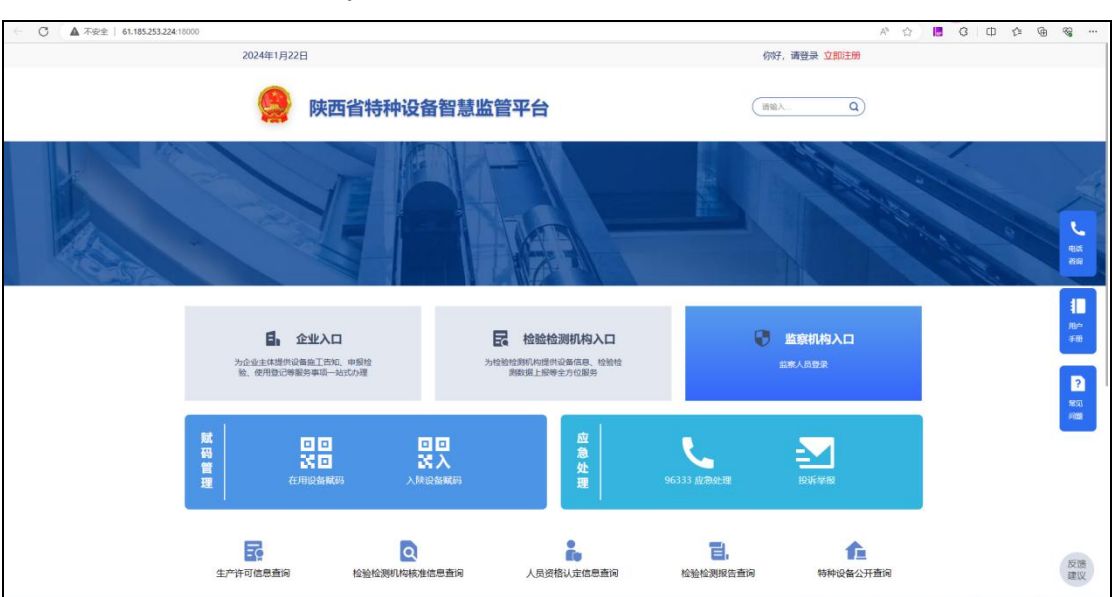

## 慧监管平台: http://sxtzsb.sxsei.com/。

② 打开系统页面后,点击右上角登录。

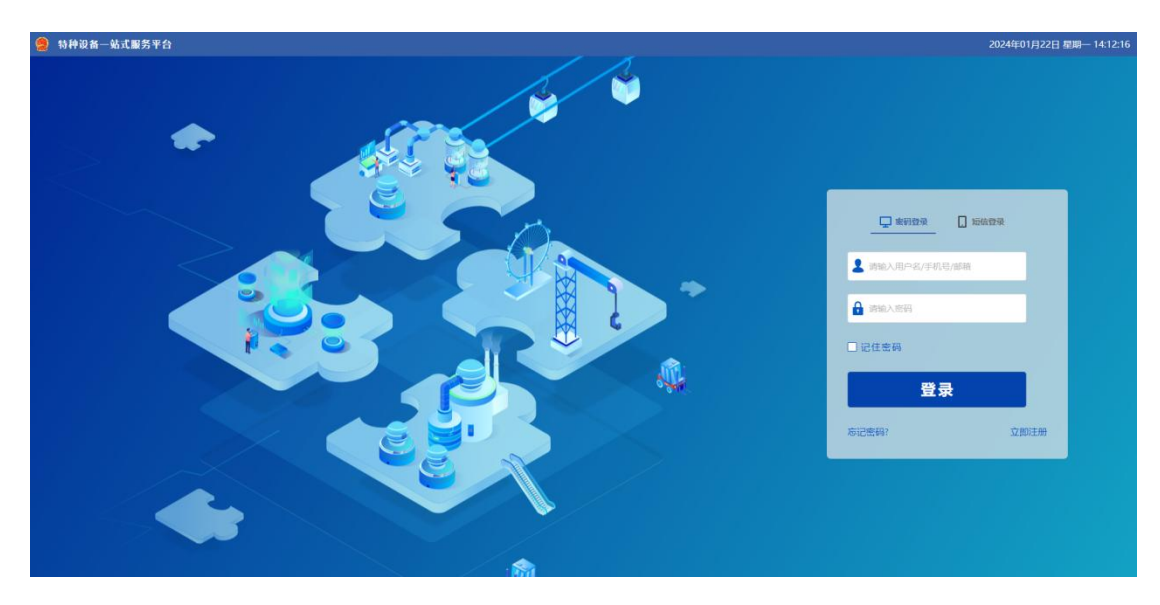

③输入企业注册时设置的账号密码。

| 🤗 特种现在一站式服务平台 | 2024年01月22日 星期— 14:12:50    |
|---------------|-----------------------------|
|               | 2024(#01/J22E) 初時- 14:12:50 |
|               |                             |

④ 点击登录,进入系统工作台页面。

| / 特种设备 | 备智  | 慧监管         | 平台                |          | 工作台          |                  | 监管业务                  | 检验检测    | 1        | 我的任务              | 我的                | 消息           | 监察值   | ल    | 基础设   | 9 <b>1</b> 1 |      |        |        |         |        |    | 1   |
|--------|-----|-------------|-------------------|----------|--------------|------------------|-----------------------|---------|----------|-------------------|-------------------|--------------|-------|------|-------|--------------|------|--------|--------|---------|--------|----|-----|
| 我的信息   |     |             |                   |          |              |                  | 1                     | 我的任务    | 待办       | 己か                | 我的                | 全部 0         | 安装告知  | 设备移交 | 更多 🗸  | Q 搜索         |      |        |        |         |        | 更多 | 1   |
|        |     |             | 你                 | 好! 李争;   | 330          | 10.00            |                       | 序号 任务类的 | 12<br>12 | 摘要                |                   |              |       |      |       |              | 发起单位 |        | 发起人    | 发起时间    | 流程圈/状态 | 操作 |     |
| ( col  |     | 所属机;<br>角色: | <b>9:</b> 陕i<br>指 | 西众和伟     | 业工程安<br>入安全监 | ·装有限公司<br>[察-企业整 | 改 <del>安装改适维修单位</del> |         |          |                   |                   |              |       |      | ②智无救援 |              |      |        |        |         |        |    |     |
|        | A   | 当前时         | <b>1</b> : 20     | 724-01-2 | 2 14:13:1    | 19               |                       |         |          |                   |                   |              |       |      |       |              |      |        |        |         |        |    | - 1 |
| 日历消息提醒 | 2   |             |                   |          |              |                  | 1                     |         |          |                   |                   |              |       |      |       |              |      |        |        |         |        |    | -1  |
|        |     | < 20        | 24年01             | 月>       |              |                  |                       |         |          |                   |                   |              |       |      |       |              |      |        |        |         |        |    | - 1 |
| н -    | -   | =           | Ξ                 | 四        | 五            | 六                |                       |         |          |                   |                   |              |       |      |       |              |      |        |        |         |        |    | - 1 |
| 31 1   | E.  | 2           | 3                 | 4        | 5            | 6                |                       |         |          |                   |                   |              |       |      |       |              |      |        |        |         |        |    | - 1 |
| 7 8    | 3   | 9           | 10                | 11       | 12           | 13               | 1                     |         |          |                   |                   |              |       |      |       |              |      |        |        |         |        |    | - 1 |
| 14 1   | 5   | 16          | 17                | 18       | 19           | 20               |                       |         |          |                   |                   |              |       |      |       |              |      |        |        |         |        |    | - 1 |
| 21 2   | 2   | 23          | 24                | 25       | 26           | 27               | 智无数据                  |         |          |                   |                   |              |       |      |       |              |      |        |        |         |        |    | - 1 |
| 28 2   | 9   | 30          | 31                | 1        | 2            | 3                |                       |         |          |                   |                   |              |       |      |       |              |      |        |        |         |        |    | - 1 |
| 4 5    | 5   | 6           | 7                 | 8        | 9            | 10               |                       |         |          |                   |                   |              |       |      |       |              |      |        |        |         |        |    | 1   |
| 消息提醒   |     |             |                   |          |              |                  | △ 全部已读 :              |         |          |                   |                   |              |       |      |       |              |      |        |        |         |        |    | -1  |
| 序号     | 制度内 | 容           |                   |          |              | 时间               | 消息类型                  | 快捷入口    |          |                   |                   |              |       |      |       |              |      |        |        |         |        |    |     |
|        |     |             |                   | 08       | 无数描          |                  |                       |         |          |                   |                   |              |       |      |       |              |      |        |        |         |        |    | 5 H |
|        |     |             |                   |          |              |                  |                       | 监管业务    | 新增告知     | ロ 新増登记<br>16移交 设备 | 新增启停注销<br>列表 设备移交 | 新增设备<br>维保备室 | 新環維保留 | ×    | 检     | 验检测          | 监督检验 | 定(篇)检验 | 1 12月( | 含安全阀枝验) |        |    |     |
|        |     |             |                   |          |              |                  |                       | 监察值守    | 监察任务     | 「項服 当家(           | 任务填报              |              |       |      | ш     | 國設置          | 企业而同 | 人员管理   |        |         |        |    |     |
|        |     |             |                   |          |              |                  |                       |         |          |                   |                   |              |       |      |       |              |      |        |        |         |        |    | - 1 |
| ĺ      |     |             |                   |          |              |                  |                       |         |          |                   |                   |              |       |      |       |              |      |        |        |         |        |    |     |
|        |     |             |                   |          |              |                  |                       |         |          |                   |                   |              |       |      |       |              |      |        |        |         |        |    | - 1 |
|        |     |             |                   |          |              |                  |                       |         |          |                   |                   |              |       |      |       |              |      |        |        |         |        |    |     |

⑤ 点击工作台上方菜单栏"基础设置",打开新页面后进入"人员管理"模块。

| 為 特种设备智慧监管平台 | 工作台     | 监管业务 | 检验检     | 测 我的任务 | 身 我的消 | 息 监察值守    | 基础设置      |        |          | 1   |
|--------------|---------|------|---------|--------|-------|-----------|-----------|--------|----------|-----|
| Q RR         | 企业信息    | 人员管理 |         |        |       |           |           |        |          |     |
| ▲ 企业信息       | 人员列表    |      |         |        |       |           |           |        | 查看设备绑定信息 | + 🗉 |
| ▲ 人员管理       | 姓名:     | 诸略入  | 证件编号:   | 消船入    | 联系电话: | 诸毛入       | 系统账号: 消临入 | 人员类型注意 | v        |     |
|              | 绑定设备状态: | 清洁厚  | ✓ 收起 查询 |        |       |           |           |        |          |     |
|              | □ 序号    | 头像   | 姓名      | 证件编号   | 所在单位  | 联系电话      | 系统账号      | 人员类型   | 操作       |     |
|              |         |      |         |        |       | 027mg     |           |        |          |     |
|              |         |      |         |        |       | 10 B Adda |           |        |          |     |
|              |         |      |         |        |       |           |           |        |          |     |
|              |         |      |         |        |       |           |           |        |          |     |
|              |         |      |         |        |       |           |           |        |          |     |
|              |         |      |         |        |       |           |           |        |          |     |
|              |         |      |         |        |       |           |           |        |          |     |
|              |         |      |         |        |       |           |           |        |          |     |
|              |         |      |         |        |       |           |           |        |          |     |
|              |         |      |         |        |       |           |           |        |          |     |
|              |         |      |         |        |       |           |           |        |          |     |
|              |         |      |         |        |       |           |           |        |          |     |
|              |         |      |         |        |       |           |           |        |          |     |
|              |         |      |         |        |       |           |           |        |          |     |
|              |         |      |         |        |       |           |           |        |          |     |
|              |         |      |         |        |       |           |           |        |          |     |

⑥ 点击添加,填写需要添加的人员信息,选择人员类型。

| ∧ 特种设备智慧监管平台 | 工作台     | 监管业务检 | 检检测 我的任务                                                                                                    | 我的满息 | 些察值守 基础设置                            |   | 2  |
|--------------|---------|-------|----------------------------------------------------------------------------------------------------|------|--------------------------------------|---|----|
| Q HR         | 企业信息    | 人员管理  |                                                                                                    |      |                                      |   |    |
| ▲ 企业信息       | < 基本信息  |       |                                                                                                    |      |                                      | 8 | 保存 |
| ▲ 人员管理       |         |       |                                                                                                    |      |                                      |   |    |
|              | ◇ 基础信息  |       | TT AL M TH                                                                                                    |      |                                      |   |    |
|              | • ÆÐ:   |       | • 证件类型:                                                                                                    | ~    | 出行部パ(目表(M)):<br>+上传 景系上待2个、大小不認过50M8 |   |    |
|              |         |       |                                                                                                    |      |                                      |   |    |
|              | • 人员类型: |       | <ul> <li>联系电话:</li> </ul>                                                                                                    |      | 人员头像:                                |   |    |
|              |         |       | 14                                                                                                    |      | +上传 最多上传1个,大小不超过50MB                 |   |    |
|              | 1生另1:   |       | •证件编号:                                                                                                    |      |                                      |   |    |
|              | ●男 ○女   |       | And the second second s |      |                                      |   |    |
|              | 学历:     |       | <ul> <li>出生日期:</li> </ul>                                                                                                    |      |                                      |   |    |
|              | 其他      |       | ~                                                                                                    |      |                                      |   |    |
|              | 专业:     |       | 住址:                                                                                                    |      |                                      |   |    |
|              | 游输入     |       | 请输入                                                                                                    |      |                                      |   |    |
|              | 邮箱:     |       |                                                                                                    |      |                                      |   |    |
|              | 诸输入     |       |                                                                                                    |      |                                      |   |    |
|              |         |       |                                                                                                    |      |                                      |   |    |
|              |         |       |                                                                                                    |      |                                      |   |    |
|              |         |       |                                                                                                    |      |                                      |   |    |
|              |         |       |                                                                                                    |      |                                      |   |    |
|              |         |       |                                                                                                    |      |                                      |   |    |
|              |         |       |                                                                                                    |      |                                      |   |    |
|              |         |       |                                                                                                    |      |                                      |   |    |
|              |         |       |                                                                                                    |      |                                      |   |    |
|              |         |       |                                                                                                    |      |                                      |   |    |

⑦ 点击保存,提示保存成功即代表添加人员成功。

### 3 、电梯维保备案

### 3.1、使用单位操作

使用单位进行电梯维保合同备案前首先需要在设备列表查 看是否存在相应设备信息(由安改维单位办理安装告知后,设备 归属为本使用单位的设备)

| ∧ 特种设备智慧监 | 管平台    |     | 工作台 | 监管   | 占    |        |       |      |        |        |         |     |      | 2        |
|-----------|--------|-----|-----|------|------|--------|-------|------|--------|--------|---------|-----|------|----------|
| Q itti    |        | 新增  | 登记  | 设备列表 |      |        |       |      |        |        |         |     |      |          |
| 1 业务办理    | ~      | 设备列 | 表   |      |      |        |       |      |        |        |         |     |      | / 0      |
| 新增登记      |        | 设备种 | *   | 请选择  |      | EZ     |       |      |        |        |         |     |      |          |
| 新端启停注销    |        |     | 序号  | 设备种类 | 设备类别 | 设备品种   | 设备名称  | 制造单位 | 设备出厂编号 | 单位内部编号 | 设备注册代码; | 孟曾码 | 设备地址 | 操作       |
| 新增设备移交    |        |     | 1   | 电梯   |      |        |       | -    |        |        |         |     |      | 编辑 删除    |
| 1 设备管理    | $\sim$ |     | 2   | 压力容器 |      |        |       |      |        |        |         |     |      | 1938 B/H |
| 设备列表      |        |     | 3   | 压力容器 | -    | 10.000 | 10.00 |      |        |        |         |     |      | 病頃 删除    |
| 1 登记管理    | >      |     | 4   | 压力容器 | -    | 1100   | -     |      |        |        |         |     |      | 编辑 删除    |
|           |        |     | 5   | 压力容器 |      | 10.00  |       |      |        |        |         |     |      | 编辑 删除    |

使用单位在电梯维保备案流程中发起该流程,并将流程提交 到安改维单位。

 1)使用单位登录系统,进入工作台页面,选择监管业务维保 备案快捷入口。

| 19 19 PT | oc na n | T ARA HILL C      |                    | -                          | TIFE                    |                      | means       |         |              |        |                |                    |              |              |       |      |     |       |        |    |
|----------|---------|-------------------|--------------------|----------------------------|-------------------------|----------------------|-------------|---------|--------------|--------|----------------|--------------------|--------------|--------------|-------|------|-----|-------|--------|----|
| 我的信息     |         |                   |                    |                            |                         |                      | 1           | 我的任务    | 待め           | 已か     | 我的             | 全部 ()              | 安装告知         | 设备移交         | 更多 🔻  | Q 搜索 |     |       |        | 更多 |
| 6        |         |                   | 你                  | 好!业务                       | 人员                      |                      |             | 序号 任务类型 | 型            | 摘要     |                |                    |              |              |       | 发起单位 | 发起。 | 、发起时间 | 流程图/状态 | 操作 |
|          | -       | 所属机<br>角色:<br>当前时 | 构: 陕<br>普<br>间: 20 | 四奥邦里<br>通用户, s<br>)24-01-2 | 上集团有<br>全监察<br>2 20:01: | 限公司<br>企业整改,使F<br>46 | 用单位业务办理人员,企 |         |              |        |                |                    |              |              | ②智无数据 |      |     |       |        |    |
| 日历消息     | 是配      |                   |                    |                            |                         |                      | 1           |         |              |        |                |                    |              |              |       |      |     |       |        |    |
|          |         | < 2               | 024年01             | 月>                         |                         |                      |             |         |              |        |                |                    |              |              |       |      |     |       |        |    |
| H        | -       | =                 | Ξ                  | 四                          | 五                       | 六                    |             |         |              |        |                |                    |              |              |       |      |     |       |        |    |
| 31       | 1       | 2                 | 3                  | 4                          | 5                       | 6                    |             |         |              |        |                |                    |              |              |       |      |     |       |        |    |
| 7        | 8       | 9                 | 10                 | 11                         | 12                      | 13                   |             |         |              |        |                |                    |              |              |       |      |     |       |        |    |
| 14       | 15      | 16                | 17                 | 18                         | 19                      | 20                   |             |         |              |        |                |                    |              |              |       |      |     |       |        |    |
| 21       | 22      | 23                | 24                 | 25                         | 26                      | 27                   | 智无数据        |         |              |        |                |                    |              |              |       |      |     |       |        |    |
| 28       | 29      | 30                | 31                 | 1                          | 2                       | 3                    |             |         |              |        |                |                    |              |              |       |      |     |       |        |    |
| 4        | 5       | 6                 | 7                  | 8                          | 9                       | 10                   |             |         |              |        |                |                    |              |              |       |      |     |       |        |    |
| 消息提醒     |         |                   |                    |                            |                         |                      | ▲ 全部已读 :    |         |              |        |                |                    |              |              |       |      |     |       |        |    |
| 序号       | 消息      | 内容                |                    |                            |                         | 时间                   | 消息类型        |         |              |        |                |                    |              |              |       |      |     |       |        |    |
|          |         |                   |                    |                            | 01.00 T                 |                      |             | 快捷入口    |              |        |                |                    |              |              |       |      |     |       |        |    |
|          |         |                   |                    | 5.7                        | D./LAUA                 |                      |             | 监管业务    | 新增登记<br>使用登记 | 新增启傳注輸 | 新增维保留<br>改造变更登 | f案 新增设备<br>批记 移装变更 | 移交 设<br>登记 更 | 备列表<br>名变更登记 |       |      |     |       |        |    |
|          |         |                   |                    |                            |                         |                      |             |         |              |        |                |                    |              |              |       |      |     |       |        |    |

2)完善基本信息,选择办理业务类型及设备种类,下拉菜单
 中选择接收该业务的监管单位,点击下一步操作。

| ∧ 特种设备智慧监管平台                                               | 工作台  | 监管业务  | 4                                             |
|------------------------------------------------------------|------|-------|-----------------------------------------------|
| Q 搜索                                                       | 新增登记 | 设备列表  | <b>F微使保留</b> 要                                |
| <ul> <li>▲ 业务办理 ∨</li> <li>新增登记</li> <li>新增启停注销</li> </ul> |      | 1 基本係 | 18 2 维保备案评情 ③ 充成                              |
| 新增維保备案                                                     |      |       | • 业务类型:                                       |
| 新增设备移交<br>1 设备管理 ~                                         |      |       | 2 地位能度                                        |
| 设备列表                                                       |      |       | - 105 table -                                 |
| <ul> <li>▲ 登记管理</li> <li>◆</li> <li>使用登记</li> </ul>        |      |       | - XANYA.<br>🔋 电梯 💪 起面机成 📙 场内机动车辆 🏮 锅炉         |
| 单位变更登记                                                     |      |       |                                               |
| 改造变更登记<br>移获变更登记                                           |      |       |                                               |
| 更名变更登记                                                     |      |       | <ul> <li>建築明約:</li> <li>超日市市场运营管理局</li> </ul> |
|                                                            |      |       |                                               |
|                                                            |      |       |                                               |
|                                                            |      |       |                                               |
|                                                            |      |       |                                               |
|                                                            |      |       |                                               |
|                                                            |      |       |                                               |
|                                                            |      |       | 下步 取消                                         |

3) 完善维保备案详情,选择安全管理员,维保单位并选择办

| Contraction in the local distance of the local distance of the loc |   |                            |    | ✔ 基本信息 - |             |      | → 2 维保备案详情 | -      |      |             | 3 完成         |                                       |
|----------------------------------------------------------------------------------------------------|---|----------------------------|----|----------|-------------|------|------------|--------|------|-------------|--------------|---------------------------------------|
| 環居停注销                                                                                                    |   |                            |    |          |             |      |            |        |      |             |              |                                       |
| 增進保备黨                                                                                                    |   | <ul> <li>安全管理员:</li> </ul> |    |          | •安全管理员电话:   |      | • 维保单位:    |        |      | • 维保合同图片①   | 1:           |                                       |
| 增设备移交                                                                                                    |   |                            |    |          |             |      |            |        |      |             |              |                                       |
| 备管理                                                                                                    | ~ |                            |    |          |             |      |            |        |      |             |              |                                       |
| 备列表                                                                                                    |   | * 椎保合同开始日期:                |    |          | * 堆保合同结束日期: |      |            |        |      |             |              |                                       |
| 记管理                                                                                                    | ~ |                            |    |          |             |      |            |        |      | (h ++ 1) (h |              |                                       |
| 用登记                                                                                                    |   |                            |    |          |             |      |            |        |      | 黑田林和 Jpg    |              |                                       |
| 位变更登记                                                                                                    |   |                            |    |          |             |      |            |        |      | 20120       | 说明:请上传       | 合同封面页、设备信息                            |
| 造变更登记                                                                                                    |   |                            |    |          |             |      |            |        |      | Ŧ           | 员, 管问题Ⅱ<br>片 | 白鹇风, 双方重单闪四                           |
| 装变更登记                                                                                                    |   |                            |    |          |             |      |            |        |      |             |              |                                       |
| 名变更登记                                                                                                    |   |                            |    |          |             |      |            |        |      |             |              |                                       |
|                                                                                                    |   | * 设备列表:                    |    |          |             |      |            |        |      |             |              | · · · · · · · · · · · · · · · · · · · |
|                                                                                                    |   |                            | *号 | 设备类别     | 设备品种        | 设备名称 | 设备出厂编号     | 单位内部编号 | 设备地址 | 设备          | 注册代码         | 监管码                                   |
|                                                                                                    |   |                            |    |          |             |      |            |        |      |             |              |                                       |

理维保合同设备

4) 点击确定,提示提交成功。

|   | 特种设备智慧监管 | F台     | 工作台    | 监管业务 |        |                 |                 |        | 0               |                  |      |
|---|----------|--------|--------|------|--------|-----------------|-----------------|--------|-----------------|------------------|------|
| Q | 搜索       |        | 新増登记   | 设备列表 | 新增维保备案 |                 |                 |        |                 | 一 操作成功!<br>提交成功! | 25   |
| ۵ | 业务办理     | ~      |        |      |        |                 |                 |        |                 | -                |      |
|   | 新增登记     |        |        | 🗸 🖉  | 本信息    |                 | ✓ 维保备案详情 ────   |        | $\rightarrow$ ( | 3 完成             |      |
|   | 新增启停注销   |        |        |      |        |                 |                 |        |                 |                  |      |
|   | 新增维保备案   |        |        |      |        |                 |                 |        |                 |                  |      |
|   | 新增设备移交   |        |        |      |        |                 |                 |        |                 |                  |      |
| 0 | 设备管理     | $\sim$ |        |      |        |                 |                 |        |                 |                  |      |
|   | 设备列表     |        |        |      |        |                 |                 |        |                 |                  |      |
| 0 | 登记管理     | $\sim$ |        |      |        |                 |                 |        |                 |                  |      |
|   | 使用登记     |        |        |      |        |                 |                 |        |                 |                  |      |
|   | 单位变更登记   |        |        |      |        | 填报              | 出提交,请等待审批!      |        |                 |                  |      |
|   | 改造变更登记   |        |        |      |        |                 |                 |        |                 |                  |      |
|   | 移装变更登记   |        |        |      |        |                 | 12266           |        |                 |                  |      |
|   | 更名变更登记   |        |        |      |        |                 |                 |        |                 |                  |      |
|   |          |        | 维保备案列表 |      |        |                 |                 |        |                 |                  |      |
|   |          |        | 序号     | 备实端号 | 备实日期   | 使用单位            | 憧保单位            | 合同开始日期 | 合同结束日期          | 设备数量             | 接收机构 |
|   |          |        |        |      |        | CONTRACTOR OF A | the spectrum of |        |                 |                  |      |
|   |          |        |        |      |        |                 |                 |        |                 |                  |      |

5) 在工作台中点击我的即可在列表中查看等待受理的维保

备案项。

| \land 特种 | 设备和 | 7慧监1              | <b>管平台</b>                     | -                          | 工作台                         |                       | 监管业务        |         |            |              |              |                  |                |              |             |     |            |      |             |        |    | 1 |
|----------|-----|-------------------|--------------------------------|----------------------------|-----------------------------|-----------------------|-------------|---------|------------|--------------|--------------|------------------|----------------|--------------|-------------|-----|------------|------|-------------|--------|----|---|
| 我的信息     |     |                   |                                |                            |                             |                       | I           | 我的任务    | 待办         | Bø           | 我的           | 全部 1 5           | 安装告知           | 设备移交         | 更多,         | は現象 |            |      |             |        | 更多 | : |
| 6        |     |                   | 侟                              | 好!业务                       | 员人员                         |                       |             | 序号 任务类型 | Į į        | 明要           |              |                  |                |              |             |     | 发起单位       | 发起人  | 发起时间        | 流程图/状态 | 操作 |   |
|          | -   | 所属机<br>角色:<br>当前即 | 14 <b>9</b> : 洪<br>晋<br>1何: 20 | 昭寅邦遭<br>1通用户,9<br>024-01-2 | 【工集団者<br>日全協察-<br>22 20:08: | (限公司<br>企业整改,便)<br>47 | 用单位业务办理人员。企 | 1 维保备室  | i 3        | 来自电梯【B310    | 0-0003035] 4 | 等的业务办理,          | 【申请单号          | 号: WBBA2(    | 0240122007] | ]等  | 陕西奥邦重工集团有限 | 业务人员 | 01-22 19:59 | 维保单位待  | 详情 |   |
| 日历消息     | 是醒  |                   |                                |                            |                             |                       | 1           |         |            |              |              |                  |                |              |             |     |            |      |             |        |    |   |
|          |     | < 2               | 2024年01                        | 月 >                        |                             |                       |             |         |            |              |              |                  |                |              |             |     |            |      |             |        |    |   |
| B        | _   | =                 | =                              | 29                         | Б                           | 六                     |             |         |            |              |              |                  |                |              |             |     |            |      |             |        |    |   |
| 31       | 1   | 2                 | 3                              | 4                          | 5                           | 6                     |             |         |            |              |              |                  |                |              |             |     |            |      |             |        |    |   |
| 7        | 8   | 9                 | 10                             | 11                         | 12                          | 13                    | -           |         |            |              |              |                  |                |              |             |     |            |      |             |        |    |   |
| 14       | 15  | 16                | 17                             | 18                         | 19                          | 20                    |             |         |            |              |              |                  |                |              |             |     |            |      |             |        |    |   |
| 21       | 22  | 23                | 24                             | 25                         | 26                          | 27                    | 智无数据        |         |            |              |              |                  |                |              |             |     |            |      |             |        |    |   |
| 28       | 29  | 30                | 31                             | 1                          | 2                           | 3                     |             |         |            |              |              |                  |                |              |             |     |            |      |             |        |    |   |
| 4        | 5   | 6                 | 7                              | 8                          | 9                           | 10                    |             |         |            |              |              |                  |                |              |             |     |            |      |             |        |    |   |
| 消息提醒     |     |                   |                                |                            |                             |                       | ▲ 全部已读 :    |         |            |              |              |                  |                |              |             |     |            |      |             |        |    |   |
| 序号       | 消息  | 内容                |                                |                            |                             | 时间                    | 消息类型        | 快捷入口    |            |              |              |                  |                |              |             |     |            |      |             |        |    | 1 |
|          |     |                   |                                |                            | 智无数据                        |                       |             |         | 0.00000000 |              |              |                  | 10.40          | Time         |             |     |            |      |             |        |    |   |
|          |     |                   |                                |                            |                             |                       |             | 监管业务    | 新增登记使用登记   | 新增启停注销单位变更登记 | 新增維保留調改這变更登這 | 目 新增设备<br>己 移装变更 | 修交 设备<br>登记 更名 | 新列表<br>S变更登记 |             |     |            |      |             |        |    |   |
|          |     |                   |                                |                            |                             |                       |             |         |            |              |              |                  |                |              |             |     |            |      |             |        |    |   |
|          |     |                   |                                |                            |                             |                       |             |         |            |              |              |                  |                |              |             |     |            |      |             |        |    |   |

## 6) 点击详情即可查看该维保备案详情。

| 特种设备智  | 慧监管平台 | 工作台  | 监管业务        |      |         |        |        |                            |                            |                                                   |
|--------|-------|------|-------------|------|---------|--------|--------|----------------------------|----------------------------|---------------------------------------------------|
| 堆保合同   |       |      |             |      |         |        |        |                            |                            |                                                   |
|        |       |      |             |      | 维保备案    |        |        |                            |                            | 快振操作:<br>湖回<br>取消                                 |
| 安全管理员: |       |      | * 安全管理员电话:  |      | * 堆保单位: |        | * 擔保合同 | 圈片①:                       |                            | 审批进度:<br>○ 注保单位查找通过。                              |
| 維保合同开始 | 日期:   |      | * 维保合同结束日期: |      |         |        |        |                            |                            | 处理中                                               |
|        |       |      |             |      |         |        | +      | <br>说明: 迪上f<br>页, 合同纪<br>片 | 9合同时面页。设备信息<br>上日期页,双方富立页图 | ○ 2024-01-22 19:59:16<br>使用单位提交: 业务人员<br>已建文<br>无 |
| 备列表:   |       |      |             |      |         |        |        |                            | № 近年2番 0 1000              |                                                   |
|        | 序号    | 设备类别 | 设备品种        | 设备名称 | 设备出厂编号  | 单位内部编号 | 设备地址   | 设备注册代码                     | 监管码                        |                                                   |
|        |       |      |             |      |         |        |        |                            |                            |                                                   |

至此使用单位对电梯维保备案流程的操作已经结束,后续使用单位只需要查看详情跟踪该流程受理进度即可。

#### 3.2 、安改维单位操作

合同维保备案业务只有电梯需要办理,需要注意的是维保备 案有关的安改维单位不一定就是发起"安装告知"的安改维单位, 可以是不同企业。 安改维单位在电梯维保备案流程中仅作为维保公司进行维保合同备案的确认,所以安改维单位只需要对提交到本单位的电梯维保备案待办进行确认即可。

b) 安改维单位管理员账号登录系统,进入工作台页面,查看待办项。

| \land 特种语                | 设备智                      | 慧监管                      | 平台                        |                          | 工作台                      |                                | 监管业务            |          |                 |     |         |             |      |     |      |       |      |     |       |      |              |        |      |           |              |                  | 1 |
|--------------------------|--------------------------|--------------------------|---------------------------|--------------------------|--------------------------|--------------------------------|-----------------|----------|-----------------|-----|---------|-------------|------|-----|------|-------|------|-----|-------|------|--------------|--------|------|-----------|--------------|------------------|---|
| 我的信息                     |                          |                          | (797                      | 1.9                      |                          |                                |                 | 1        | 1015<br>- (1947 | 待力  |         | Зљ          | 我的   | Ŷ   | 88 5 | 安装告知  | 设备移攻 | 交 更 | iø∙ c | 0、搜索 | 942860       | 4917 4 | 10.5 | 1704(#)   | 酒經濟/好太       | 更多               | 1 |
|                          |                          | 所属机<br>角色:<br>当前时        | 构:<br>间: 202·             | 4-01-22                  | 15:39:39                 |                                |                 | <i>F</i> | 1 维保备<br>2      | ž.  | and the |             |      |     |      |       |      |     |       |      | 200.884-#F1U |        |      | 2004 2143 | 御保单位待        | awrF<br>处理<br>处理 |   |
| 日历消息排                    | 是限                       |                          |                           |                          |                          |                                |                 | 1        | 3               |     | -       |             |      | -   |      |       |      | -   | -     |      |              |        | 1.9  |           | 820          | 处理               |   |
|                          |                          | < 2                      | 024年01月                   |                          | T                        |                                | 1月22日           |          | 4               |     | -       |             |      |     |      |       |      |     | -     |      |              | -      |      |           | <b>已</b> 叙问  | 处理               |   |
| 31                       | 1                        | 2                        | 3                         | 四<br>4                   | 5                        | 6                              | 1993年1973年6月111 |          | 5               |     |         |             |      |     |      |       |      |     | -     |      |              |        |      |           | 8 <b>%</b> 9 | 处理               |   |
| 7<br>14<br>21<br>28<br>4 | 8<br>15<br>22<br>29<br>5 | 9<br>16<br>23<br>30<br>6 | 10<br>17<br>24<br>31<br>7 | 11<br>18<br>25<br>1<br>8 | 12<br>19<br>•<br>26<br>2 | 13<br>20<br>•<br>27<br>3<br>10 |                 | 1        |                 |     |         |             |      |     |      |       |      |     |       |      |              |        |      |           |              |                  |   |
| 序号                       | 消息内                      | 育                        |                           |                          |                          | 时间                             | 消息类型            |          | 口人相关            |     |         |             |      |     |      |       |      |     |       |      |              |        |      |           |              |                  | 1 |
|                          |                          |                          |                           | ंध                       | 无数描                      |                                |                 |          | 监管业务            | 新增告 | ND RAFI | 12 <b>6</b> | 设备列表 | 安装售 | 知 律修 | 告知 改進 | 結知   |     |       |      |              |        |      |           |              |                  |   |
|                          |                          |                          |                           |                          |                          |                                |                 |          |                 |     |         |             |      |     |      |       |      |     |       |      |              |        |      |           |              |                  |   |

2) 点击待办中维保备案类型的处理进入维保本案受理页面。

| 特种设备智慧监管平台             | 工作台                                     | 监管业务                          |      |                                          |        |      |                       |                     |                                                 |
|------------------------|-----------------------------------------|-------------------------------|------|------------------------------------------|--------|------|-----------------------|---------------------|-------------------------------------------------|
| 堆保合同                   |                                         |                               |      |                                          |        |      |                       |                     |                                                 |
|                        |                                         |                               |      | 维保备案                                     |        |      | 神信器型                  | 論号: WBBA20240122003 | 快速操作:<br>通过<br>野回                               |
| 安全管理员:                 |                                         | • 安全管理员电话:                    |      | 使用单位:                                    |        |      | 使用单位统一信用代码:           |                     | RCH                                             |
|                        |                                         |                               |      | 1                                        |        | ~    |                       |                     | 审批进度:                                           |
| • 维保合同开始日期:            |                                         | <ul> <li>堆保合同结束日期:</li> </ul> |      | <ul> <li>维保人员一:</li> <li>请你问题</li> </ul> |        | ~    | 增保人员一联系方式:<br>请输入     |                     | <ul> <li>建保单位审核确认:</li> <li>处理中</li> </ul>      |
| • <b>堆保人员二:</b><br>请告诉 | ~~~~~~~~~~~~~~~~~~~~~~~~~~~~~~~~~~~~~~~ | #保人员二联系方式:<br>> 新能入           |      |                                          |        |      | • 世保会问题片①:            |                     | 0<br>2024-01-22 15:35-15<br>使用单位爆交:<br>已燃交<br>无 |
| 序合                     | 设备类别                                    | 设备品种                          | 设备名称 | 设备出厂编号                                   | 单位内部编号 | 设备地址 | 设备注册代码                | 监管码                 |                                                 |
| 1                      |                                         | 100                           |      | ALC: NOTE: N                             |        |      |                       |                     | 1                                               |
| 2                      |                                         |                               |      |                                          |        |      | and the second second |                     |                                                 |

3) 选择维保负责人。

| ∧ 特种设备   | 智慧监管平台 | 工作台           | 监管业务                          |               |           |        |            |            |                                       |                                                                                                    | 1                     |
|----------|--------|---------------|-------------------------------|---------------|-----------|--------|------------|------------|---------------------------------------|----------------------------------------------------------------------------------------------------|-----------------------|
| 维保合同     |        |               |                               |               |           |        |            |            |                                       |                                                                                                    | e                     |
|          |        |               |                               |               | 维保省       | 备案     |            |            | 编程器                                   | <b>查编号:</b> WBBA20240122003                                                                                                    | 快速爆作:<br>通过           |
| 安全管理员:   |        |               | • 安全管理员电话:                    |               | 6         | 更用单位:  |            |            | 使用单位统一信用代码:                           |                                                                                                    | RCH                   |
| 1        |        |               |                               |               |           |        |            | ~          |                                       |                                                                                                    | 审批进度:                 |
| • 维保合同开始 | 治日期:   |               | <ul> <li>堆保合同结束日期:</li> </ul> |               |           | 维保人员一: |            |            | 增保人员一联系方式:                            |                                                                                                    | ○ 總保单位审核确认:<br>处理由    |
|          |        |               |                               |               |           | 继保人员1  |            | ~          | 13425252424                           |                                                                                                    | 无                     |
| • 维保人员二: |        |               | 增保人员二联系方式:                    |               |           |        |            |            | • 堆保合同图片①:                            |                                                                                                    | O 2024-01-22 15:35:15 |
|          |        | 2042.4481     | 2542 (1124                    | 2010-17-20-   | 20.45.00  |        | *****      | 27.42.6616 | ····································· | 659920                                                                                                    | 无                     |
|          | 1      | 80. MI 942205 | CC WEDD++                     | 02 MI (1) (1) | CO MELLIN | / WE'S | #12P36/465 | (C M PD-LL | OC MIX T GTI VINI                     | m 16 1-3                                                                                                    | 1                     |
|          | 2      |               |                               | A             |           |        | 10.00      |            |                                       | and the second second se | 1                     |
|          |        |               |                               |               |           |        |            |            |                                       |                                                                                                    |                       |

4) 点击通过,并在弹出框中填写意见。

|             | 工作台 | 监管业务        |            |              |                |                                                                                                    | 1                   |
|-------------|-----|-------------|------------|--------------|----------------|----------------------------------------------------------------------------------------------------|---------------------|
| mant        |     |             |            |              |                |                                                                                                    |                     |
|             |     |             |            |              |                |                                                                                                    |                     |
|             |     |             | <b>*</b> 0 | 48 PD 88 907 |                |                                                                                                    |                     |
| _           |     |             |            |              | <u>^</u>       |                                                                                                    | -                   |
| assess.     |     |             | • 意见:      |              |                |                                                                                                    |                     |
| Second Line |     |             | No.        |              |                |                                                                                                    |                     |
| - water as  |     |             |            |              |                |                                                                                                    | generated.          |
| ( Second    |     |             |            |              |                |                                                                                                    |                     |
| -           |     | BRIDE BRIDE |            |              |                | and the second second second second second second second second second second second second second second second | distance in this of |
| 10.00 miles |     |             |            |              |                |                                                                                                    |                     |
|             |     |             |            |              |                |                                                                                                    |                     |
|             |     |             |            |              | <b>建</b> 合 取35 |                                                                                                    |                     |
|             |     |             |            |              |                |                                                                                                    |                     |
| C 1         |     |             |            |              |                |                                                                                                    |                     |
| 12          |     |             |            |              |                |                                                                                                    |                     |
| 10          |     |             |            |              |                |                                                                                                    |                     |
|             |     |             |            |              |                |                                                                                                    |                     |
|             |     |             |            |              |                |                                                                                                    |                     |
|             |     |             |            |              |                |                                                                                                    |                     |
|             |     |             |            |              |                |                                                                                                    |                     |
|             |     |             |            |              |                |                                                                                                    |                     |
|             |     |             |            |              |                |                                                                                                    |                     |
|             |     |             |            |              |                |                                                                                                    |                     |

5) 点击确定,提示提交成功。

| ∕∧ 特种; | 设备智 | 8慧监1       | 平台           |               | 工作台         |                 | 监管业务               |                                                |                  |              |               |                  |        | 1  |
|--------|-----|------------|--------------|---------------|-------------|-----------------|--------------------|------------------------------------------------|------------------|--------------|---------------|------------------|--------|----|
| 我的信息   |     |            |              |               |             |                 | 1                  | 189日45 「待か」 已か 別的 全部 4 安装告知 设备                 | ■移交 更多 マ 〇 浪索    |              |               | ) 操作成功!<br>通过成功! |        | 26 |
| 6      |     |            | 你            | 好! 安改         | 编业务员        | 1               | _                  | 号 任务类型 摘要                                      |                  | 发起单位         | 发起人           | 发起时间             | 流程圈/状态 | 銀作 |
|        | -   | 所属8<br>角色: | 构: 前:<br>普:  | 洛市荫州<br>通用户,g | 坂关建筑<br>全监察 | 废废上程2<br>企业整改,9 | 2回<br>政维业务办理人员,企业… | 1 设备移交 来自起重机械【H4100-0000102】的业务办理,【申请单号:       | SBYJ20240120001] | 洛南县九龙矿业有限公司《 | <b>芝用单位</b> … | 01-20 00:58      | 待受理    | 处理 |
|        |     | 当前的        | 间: 20        | 24-01-2       | 2 15:44:    | 51              |                    | 2 改造告知 來自起量机械【H4200-0000005】的业务办理,【申请单号:       | GZGZ20240120002] | 石门镇市场监管办公室 多 | 2204912       | 01-20 00:11      | 820    | 处理 |
| 日历消息出  | 是確  |            |              |               |             |                 |                    | 3 改造告知 来自电梯【H3100-0002096】的业务办理, 【申请单号: GZG    | GZ20240119016]   | 石门镇市场监管办公室 多 | 222984142     | 01-19 23:59      | 已設回    | 处理 |
|        |     | < 2        | 024年01.<br>一 | л ><br>       | т           |                 | 1月22日              | 4 改造告知 来自电梯【H3200-0000006】的业务办理, 【申请单号: GZG    | GZ20240119015]   | 石门镇市场监管办公室 安 | 22049小小…      | 01-19 23:55      | 880    | 处理 |
| 31     | 1   | 2          | 3            | 4             | 5           | 6               | 1640mm0359401      |                                                |                  |              |               |                  |        |    |
| 7      | 8   | 9          | 10           | 11            | 12          | 13              |                    |                                                |                  |              |               |                  |        |    |
| 14     | 15  | 16         | 17           | 18            | 19          | 20              |                    |                                                |                  |              |               |                  |        |    |
| 21     | •   | 23         | 24           | 25            | 26          | 27              |                    |                                                |                  |              |               |                  |        |    |
| 4      | 5   | 6          | 7            | 8             | 9           | 10              |                    |                                                |                  |              |               |                  |        |    |
| 消息提醒   |     |            |              |               |             |                 | ▲ 全部已读 :           |                                                |                  |              |               |                  |        |    |
| 序号     | 消息  | 内容         |              |               |             | 时间              | 消息类型               |                                                |                  |              |               |                  |        |    |
|        |     |            |              | ୍ୟ            | ■无数据        |                 |                    |                                                |                  |              |               |                  |        |    |
|        |     |            |              |               |             |                 |                    | <b>监管业务</b> 新增合如 新增设备 设备列表 安装告知 维修告知 改适告知 移获告知 |                  |              |               |                  |        |    |
|        |     |            |              |               |             |                 |                    |                                                |                  |              |               |                  |        |    |
|        |     |            |              |               |             |                 |                    |                                                |                  |              |               |                  |        |    |
|        |     |            |              |               |             |                 |                    |                                                |                  |              |               |                  |        |    |
|        |     |            |              |               |             |                 |                    |                                                |                  |              |               |                  |        |    |
|        |     |            |              |               |             |                 |                    |                                                |                  |              |               |                  |        |    |

6) 在工作台中点击已办即可在列表中查看已经受理的维保

备案项。

| 於神设备智慧监管平台 工作台 监管业务                                             |                                                                   | 1    |
|-----------------------------------------------------------------|-------------------------------------------------------------------|------|
| 我的结果                                                            | <b>我的任务</b> 符か <u>Eか</u> 死的 全部 3 卖茶告知 设备移交 更多 ▼ Q 批索              | ES I |
| 你好!<br>所属机构:                                                    | 序号 任务类型 調要 发起单位 发起人 发起时间 流程置/状态                                   | 操作   |
| 角色:<br>当前时间: 2024-01-22 15:47:25                                |                                                                   | 详情   |
| 195%691939                                                      |                                                                   | 详情   |
| → 00 / 1月22日                                                    | 3                                                                 | 详情   |
| 日 一 二 三 四 五 六 使用单位业务员1                                          |                                                                   |      |
| 31 1 2 3 4 5 6                                                  |                                                                   |      |
| 7 8 9 10 11 12 13<br>14 15 16 17 18 <sup>19</sup> <sup>20</sup> |                                                                   |      |
| 21 22 23 24 25 26 27                                            |                                                                   |      |
| <b>28 29 30 31 1 2 3</b>                                        |                                                                   |      |
| 4 5 6 7 8 9 10                                                  |                                                                   |      |
| 消息提醒                                                            |                                                                   |      |
| 序号 消息内容 时间 消息类型                                                 | (2) (2) (2) (2) (2) (2) (2) (2) (2) (2)                           | 1    |
| ②榴无数描                                                           | echeman scientian scientias vilastiae vilastian (Automan svittman |      |
|                                                                 | <u><u></u> 就管业务<br/>移業活行</u>                                      |      |
|                                                                 |                                                                   |      |
|                                                                 |                                                                   |      |
|                                                                 |                                                                   |      |
|                                                                 |                                                                   |      |
|                                                                 |                                                                   |      |

7) 点击详情即可查看该维保备案详情。

| 000000000000000000000000000000000000000                                                                                                    |             |              |      |                                                                                                    |        |                  |                                                                                                    |                                 |                      |
|----------------------------------------------------------------------------------------------------|-------------|--------------|------|----------------------------------------------------------------------------------------------------|--------|------------------|----------------------------------------------------------------------------------------------------|---------------------------------|----------------------|
|                                                                                                    |             |              |      | 维保备案                                                                                                    |        |                  | 建设备》                                                                                                    | <del>政策员:</del> WBBA20240122003 | 快速操作:                |
| 安全管理员:                                                                                                    |             | • 安全管理员电话:   |      | 使用单位:                                                                                                    |        |                  | 使用单位统一信用代码:                                                                                                    |                                 | 审批进度:                |
| STREET, STREET, STREET |             |              |      | Contract of the local division of the local division of the local |        | ~                |                                                                                                    |                                 | ○ 监管单位审核:            |
| • 维保合同开始日期:                                                                                                    |             | • 堆保合同结束日期:  |      | • 推保人员一:                                                                                                    |        |                  | 维保人员一联系方式:                                                                                                    |                                 | 无                    |
|                                                                                                    | 1           | 2            |      |                                                                                                    |        |                  |                                                                                                    |                                 | O 2024-01-22 15:44:5 |
| • 维保人员二:                                                                                                    |             | 维保人员二联系方式:   |      |                                                                                                    |        |                  | ★ 堆保合问图片①:                                                                                                    |                                 | 律但单位审核确认: "          |
|                                                                                                    |             |              |      |                                                                                                    |        |                  | The state of the state of the s |                                 | 已阿應                  |
|                                                                                                    | 245-#E1     | 初委日時         | 边委在你 | 边在出口途中                                                                                                    | 能行力的建一 | ( <b>)</b> 在5世日) | 總是全司,PNG                                                                                                    | 白柳花                             | 使用重位建交:1<br>已提交<br>无 |
| 1                                                                                                    | (A, M, A/J) | the second r |      |                                                                                                    |        | 64, mil 70, 91   | CONTENT OF                                                                                                    |                                 |                      |
| 2                                                                                                    |             |              |      | NAME AND ADDRESS OF                                                                                                    |        |                  |                                                                                                    | No. of Concession, Name         |                      |

至此安改维单位对电梯维保备案流程的操作已经结束,后续 操作为业务受理接收单位进行流程受理,安改维单位只需要查看 详情跟踪该流程受理进度即可。